# HOW TO DOCUMENT ALLO BANK

Di MyTransvision 2.0 https://my.transvision.co.id/

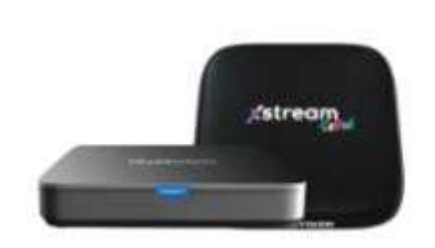

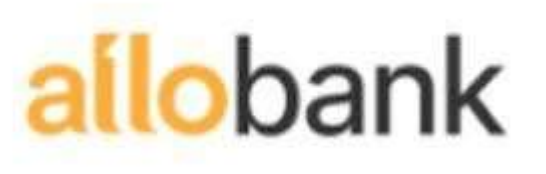

### **1. DOWNLOAD ALLO BANK**

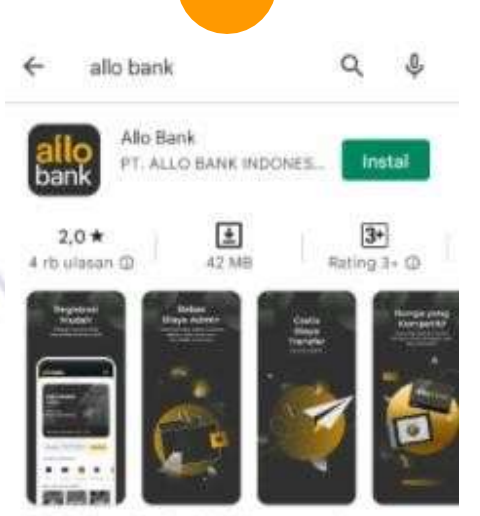

Allo Bank, perbankan digital baru yang akan membantu Anda memenuhi semua kebutuhan Anda.

Iklan - Terkait penelusuran Anda

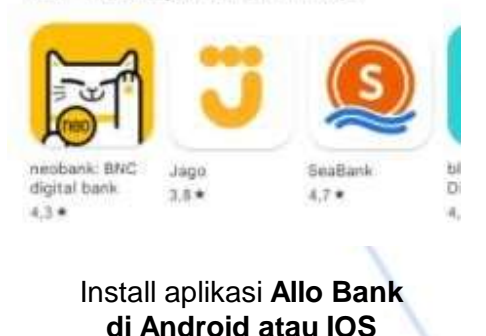

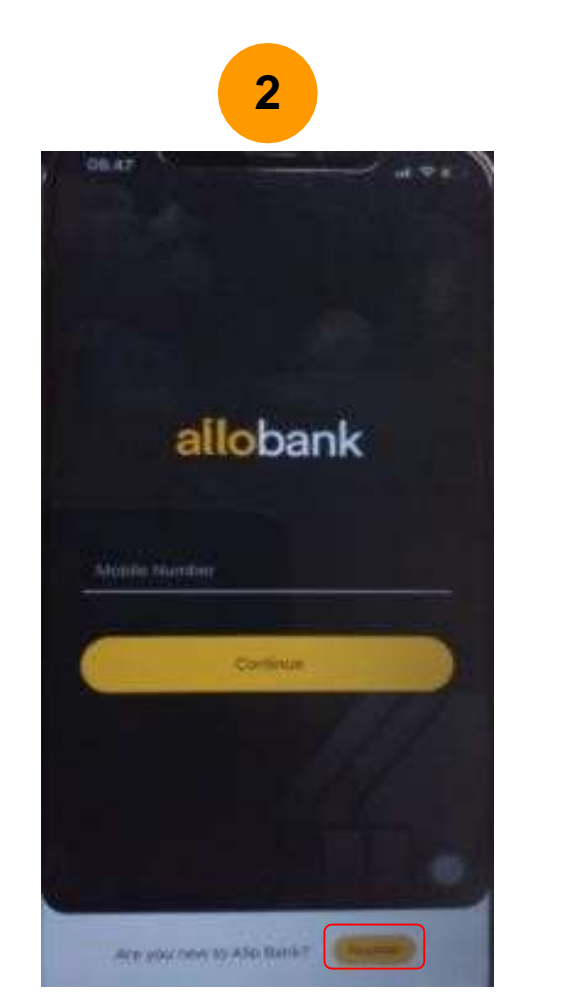

Klik **Register** 

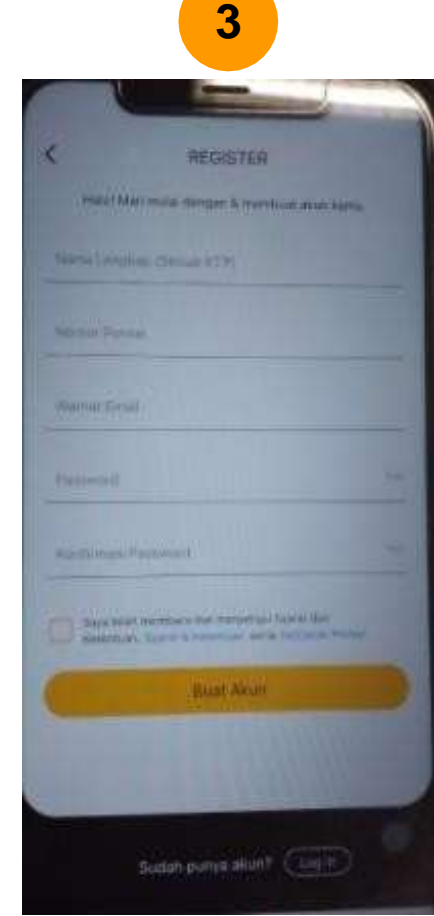

Isi data pribadi Anda berupa Nama Lengkap sesuai KTP, Nomor Handphone, Email dan Password, Ceklist Syarat dan Ketentuan kemudian Klik Buat Akun

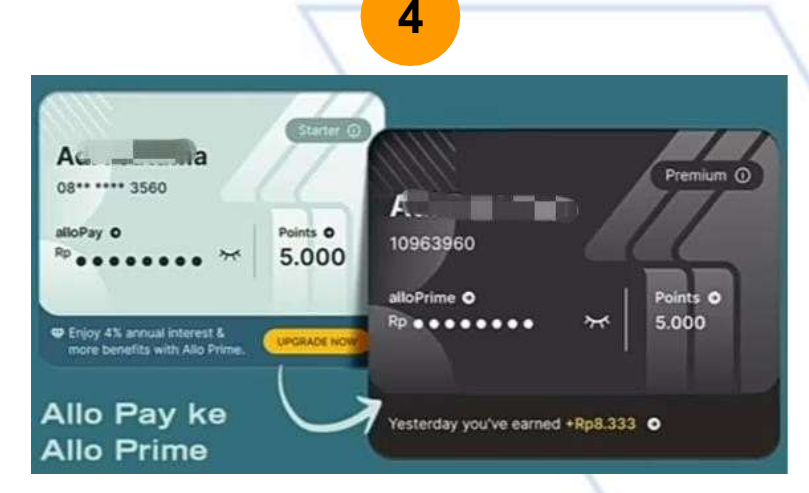

Registrasi telah selesai. Silakan lanjutkan **Upgrade Akun** Anda ke **Allo Prime** 

#### **2. UPGRADE ALLO PAY TO ALLO PRIME**

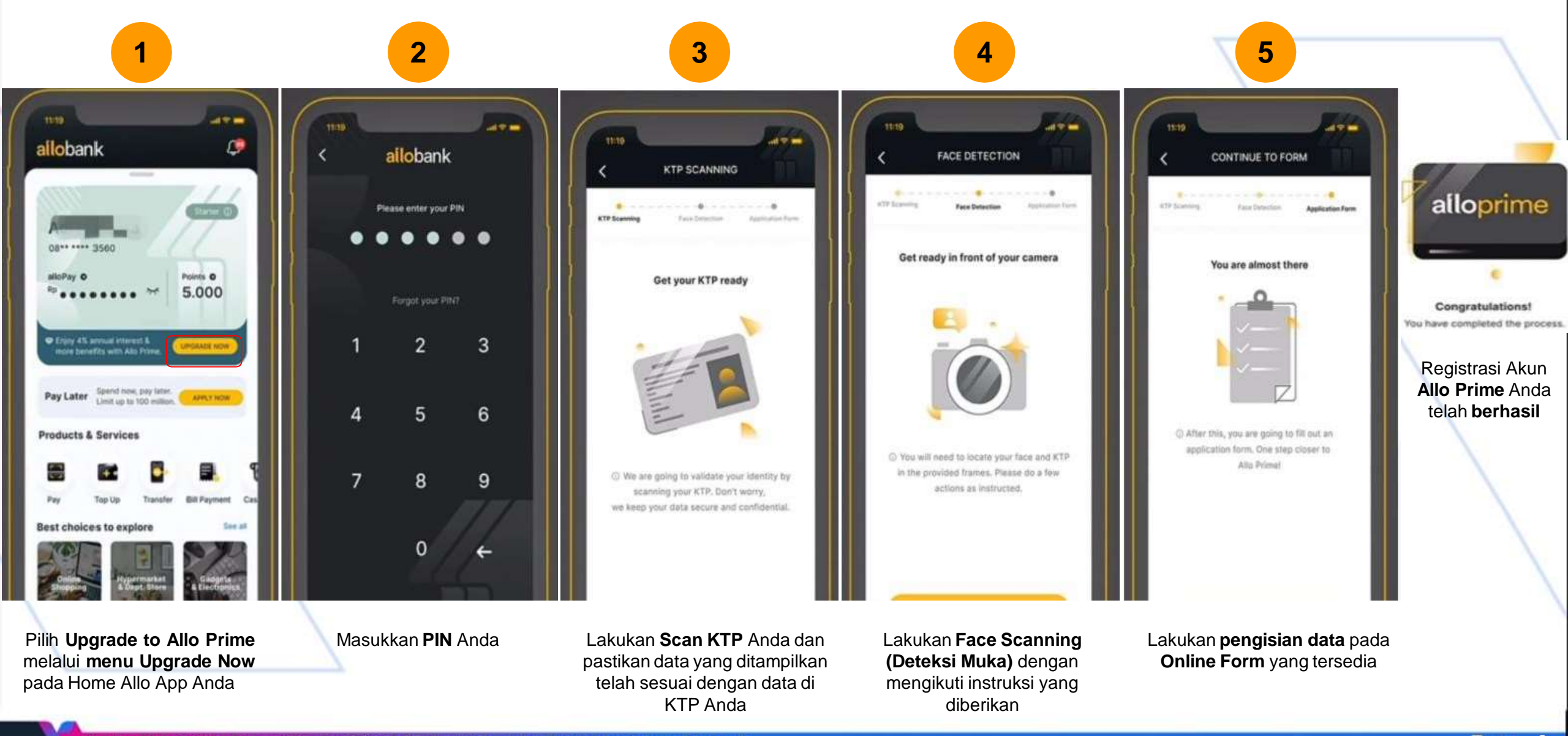

#### 3. REGISTRASI AKUN https://my.transvision.co.id/

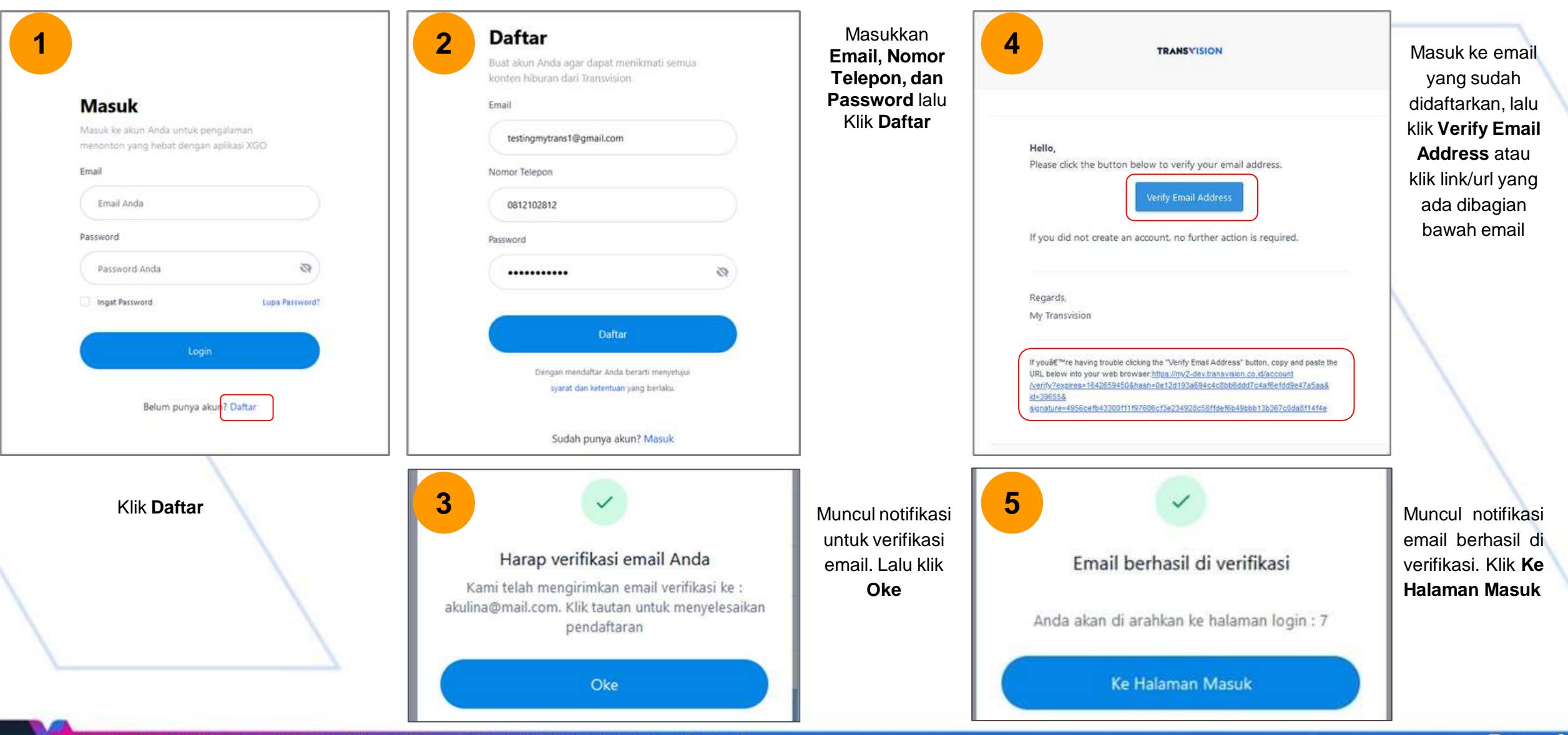

2022 - PT Indonusa Telemedia - Confidential & Proprietary, for Transvision internal use only

# 4. LOGIN https://my.transvision.co.id/

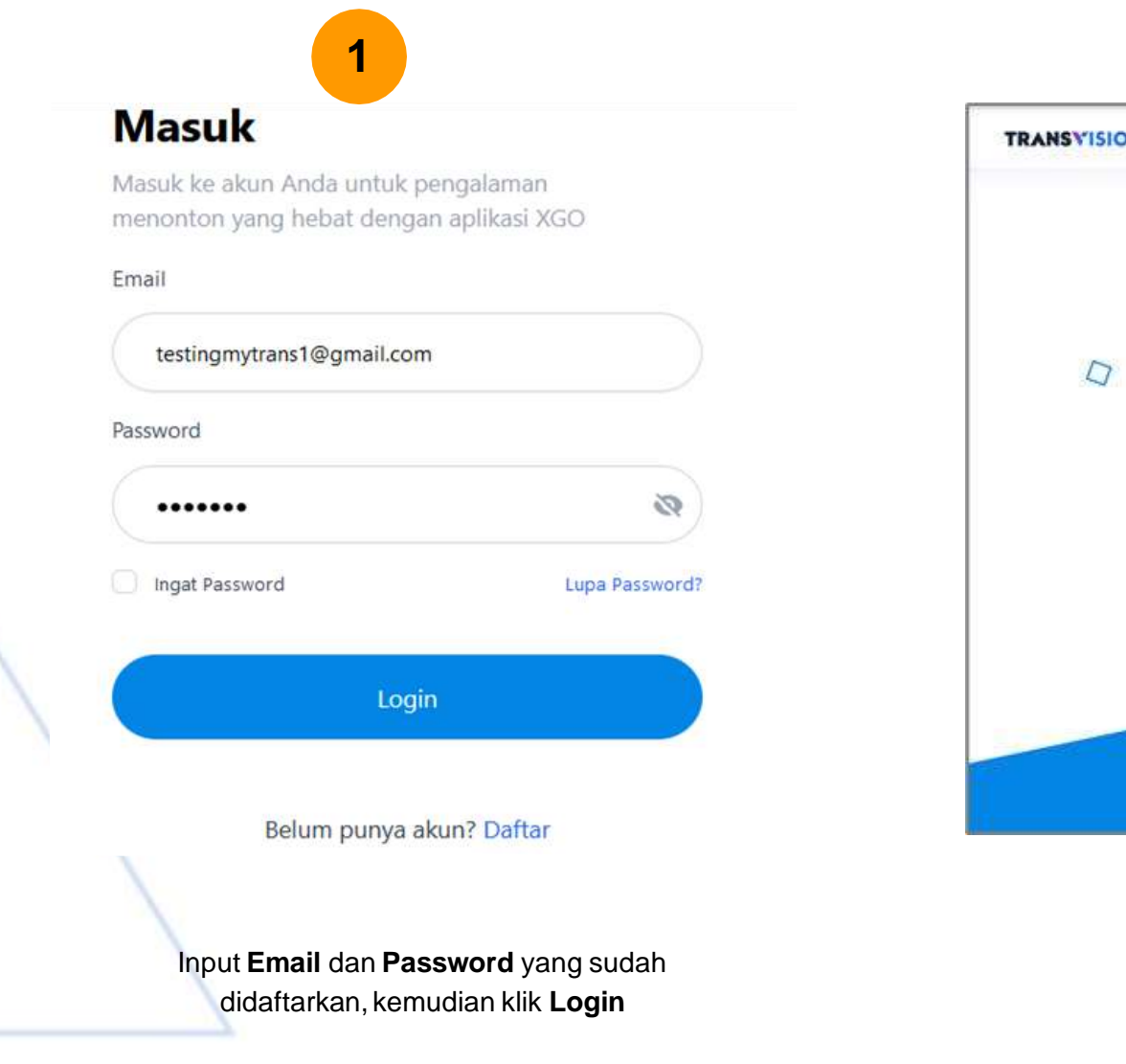

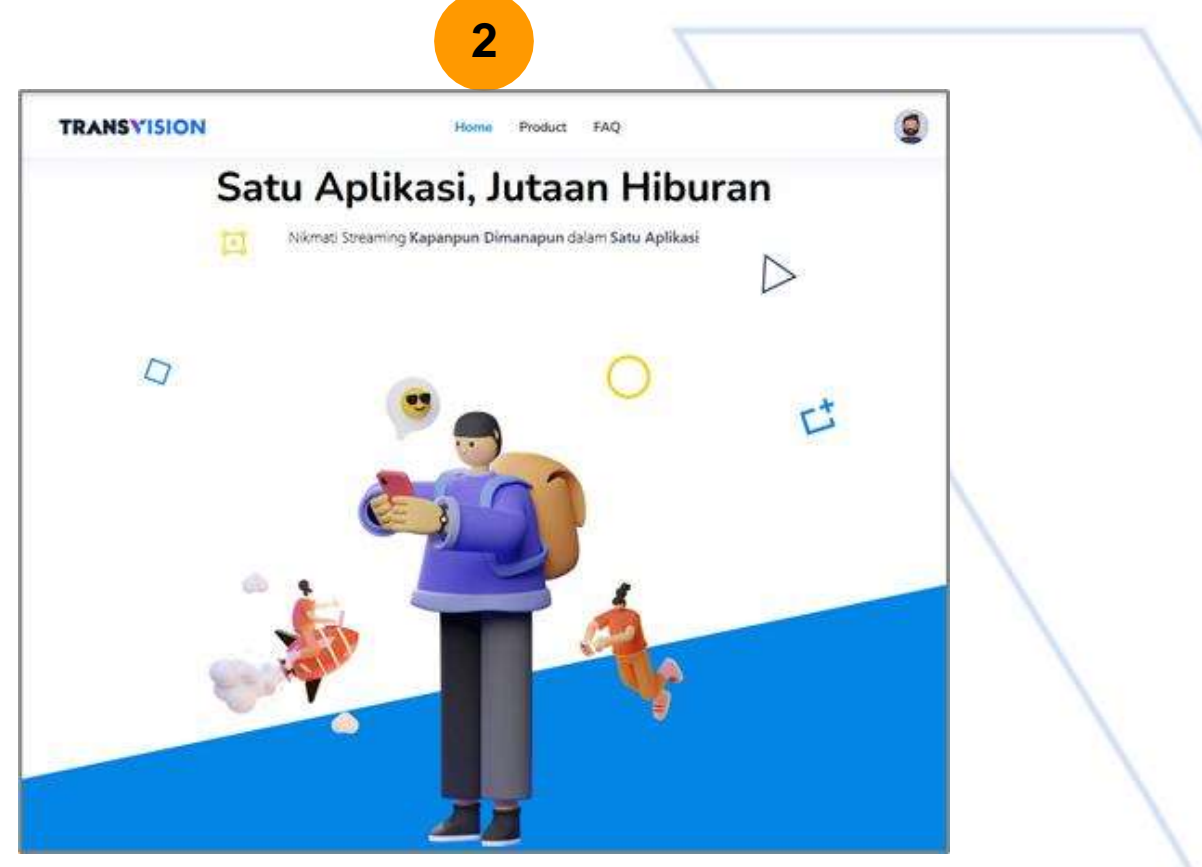

#### Tampilan masuk ke halaman Home

# 5. PEMBELIAN XSTREAM DENGAN ALLO BANK (Mega QRIS)

\*stream

Beli Android Box Xstream

Ubah TV biasa menjadi Smart TV dengan Android Box Xstream dan Xstream Seru. Dengan kapasitas up to 16GB dan gambar jernih up to 4K.

Beli Sekarang →

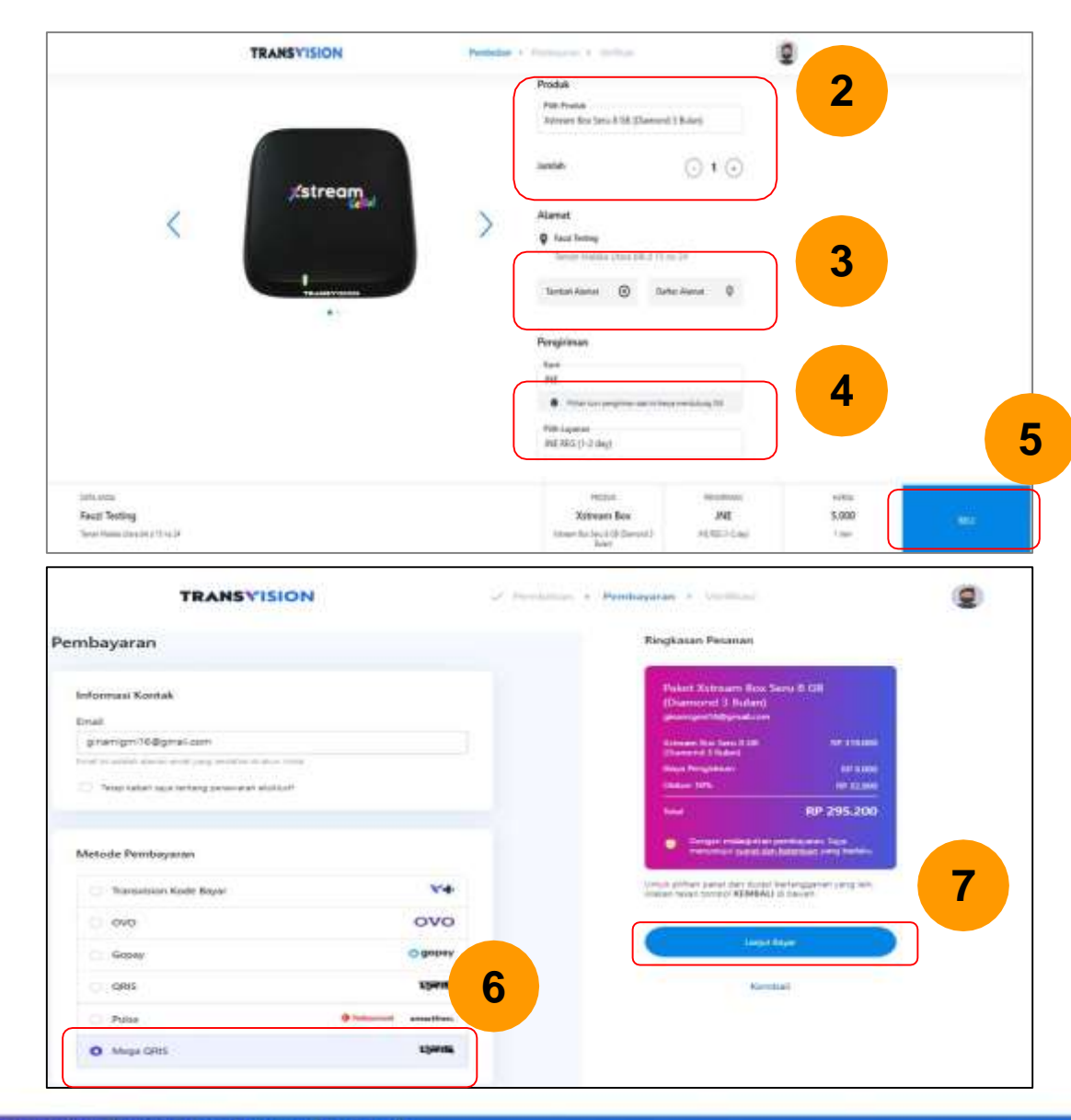

Penjelasan :

- 1. Klik Beli Sekarang
- 2. Pilih Produk dan Jumlah Produk
- 3. Klik **Tambah Alamat** untuk menambah alamat baru.

Atau klik **Daftar Alamat** untuk memilih salah satu alamat pengiriman

**TRANSVISION** 

- 1. Pilih Jenis Pengiriman
- 2. Klik Beli untuk melanjutkan pembelian
- 3. Pilih metode pembayaran Mega QRIS untuk mendapatkan diskon 10%
- 4. Klik Lanjut Bayar untuk melanjutkan pembelian

#### 6. PEMBAYARAN DENGAN ALLO BANK (Mega QRIS)

|                                                                                                    | TRANSVISION                                                              |
|----------------------------------------------------------------------------------------------------|--------------------------------------------------------------------------|
|                                                                                                    | 2255199901040181099000000005588                                          |
| QRIS<br>Jaka and many payment uning your preferred ORE2 app                                                                                                    | Total ION 201.200                                                        |
| Open you preferred GRIS-supporting payment app.                                                                                                    | CUSTOMER DETAILS                                                         |
| Scan the GR code whown on your monitum                                                                                                    | Anna -                                                                   |
|                                                                                                    |                                                                          |
|                                                                                                    | Provinces<br>Second                                                      |
| Check your payment details in the ago, then tap Pay.                                                                                                    |                                                                          |
|                                                                                                    |                                                                          |
|                                                                                                    |                                                                          |
| BACK OF PARTICIPALITY                                                                                                    |                                                                          |
| B Pay with ORIS                                                                                                    | TRANSUSION                                                               |
|                                                                                                    | 220519PG154016TRV000000006585                                            |
| Discourse we and this fight source PDF source in components where a support                                                                                                    |                                                                          |
| QR Code is valid until Thu May 19 2022 19 12 52 GMT+0700 (Western Indonesia Time)                                                                                                    | Total IOR 295.0                                                          |
| OR Code is valid unit Thu May 19 2023 19 12 52 GMT+0700 (Western Indonesia Time)                                                                                                    | Total KSR 266.0                                                          |
| Case is a value with Thu May 19 2022 19 12 52 GMT-0700 (Western Indonesia Time)                                                                                                    | Total KOR 296.0                                                          |
| RE Gode is a valo unit Thu May 19 2022 19 12 52 GMT+0700 (Western Indonesia Time)                                                                                                    | Total KDR 2964                                                           |
| CR Code is value unit Thu May 19 2022 19 12 52 GMT+0700 (Western Redonesia Time) CR Code is value unit Thu May 19 2022 19 12 52 GMT+0700 (Western Redonesia Time) MMID: ID2021079944604                                                                                                    | CUSTOMER DETAILS                                                         |
| Reference and free index of the dependence free processing of the dependence in the processing of the dependence in the dependence in the     | Total IOR 2464                                                           |
| Reference and men analysis of the top of the strength of the strength of the s    | Total IOR 2004                                                           |
| RECIPICAL CARE IN CARE AND ADDRESS AND ADDRESS<br>AND ADDRESS AND ADDRESS AND ADDRESS AND ADDRESS AND ADDRESS AND ADDRESS AND ADDRESS AND ADDRESS AND ADDRESS AND ADDRESS AND ADDRESS AND ADDRESS AND ADDRESS AND ADDRESS AND ADDRESS AND ADDRESS AND ADDRESS AND ADDRESS AND ADDRESS AND ADD | Total IOR 246.0 CUSTOMER DETAILS Form Form Form Form Form Form Form Form |
| In Cade is a final ward well The May 19 2022 19 12 35 diff-0700 (Western Indonesia Time)<br>Cade is a final ward well The May 19 2022 19 12 35 diff-0700 (Western Indonesia Time)<br>INMUD: ID2021079944504<br>INMUD: ID2021079944504                                                                                                    | Total KOR 296.0<br>CUSTOMER DETAILS                                      |
| Circle Lean Lean Lean Lean Lean Lean Lean Lea                                                                                                    | Total KOR 246.0                                                          |
| Circle Lease and under The Lake Lease and Lease and Leas    | Total KOR 246.0                                                          |
| Clocale state and under The Job 2022 19 19 2023 UP 19 200 UP 19 19 00 UP 19 10 00 UP 19 10 00 U                                   | Total KOR 246.0                                                          |
| Close is value und The May 19022 19123 CMT+0700 (Vesteren Indonesia Time)         Image: State and May 19022 19123 CMT+0700 (Vesteren Indonesia Time)         Image: State and May 19022 19123 CMT+0700 (Vesteren Indonesia Time)         Image: State and May 19022 19123 CMT+0700 (Vesteren Indonesia Time)         Image: State and May 1912 Time         Image: State and May 1912 Time         Image: State and Time         Image: State and Time         Image: State and Time         Image: State and Time         Image: State and Time         Image: State and Time                                                                                                    | Total KOR 246.0                                                          |

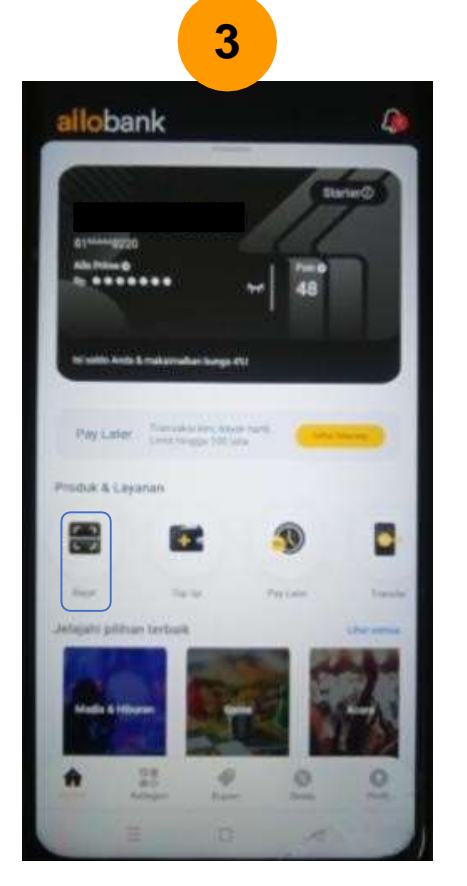

#### Penjelasan:

- 1. Pilih OTHER untuk pembayaran dengan Allo Bank
- 2. Klik Show QR
- 3. Scan menggunakan fitur Bayar pada aplikasi Allo Bank

4

Bp: 295.200

Bayar derign

Dorright Afr

They Latter

- 4. Pilih **Dompet Allo** dan klik **Bayar**
- 5. Selamat "Pembayaran kamu berhasil"

| ×        | all bank                   | 1000        |  |
|----------|----------------------------|-------------|--|
| -        |                            | 1           |  |
| 11       |                            | 100         |  |
| 11       | C                          | 1           |  |
| Pemi     | bayaran kamu b             | erhasill    |  |
|          | TRANEVICION                | 11          |  |
| 1        | Sec. 10.00 (10.00) (10.00) | 1           |  |
| 11       | Distance manager in        |             |  |
| 100      | <b>Rp. 295.200</b>         |             |  |
| 1        |                            |             |  |
| Long     | Party Selected             | 11          |  |
| 1 de     |                            | the same    |  |
| Automati |                            | Ro. 295.200 |  |
| Pain     |                            |             |  |
|          |                            | 111         |  |

#### **"BELI PAKET CUBMU DENGAN ALLO BANK DISKON 10%"**

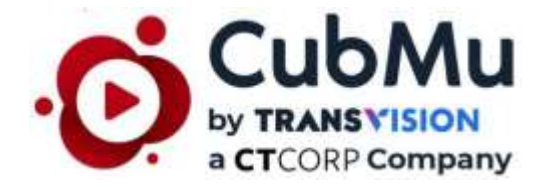

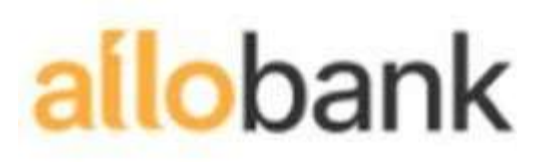

#### **2. LOGIN AKUN CUBMU**

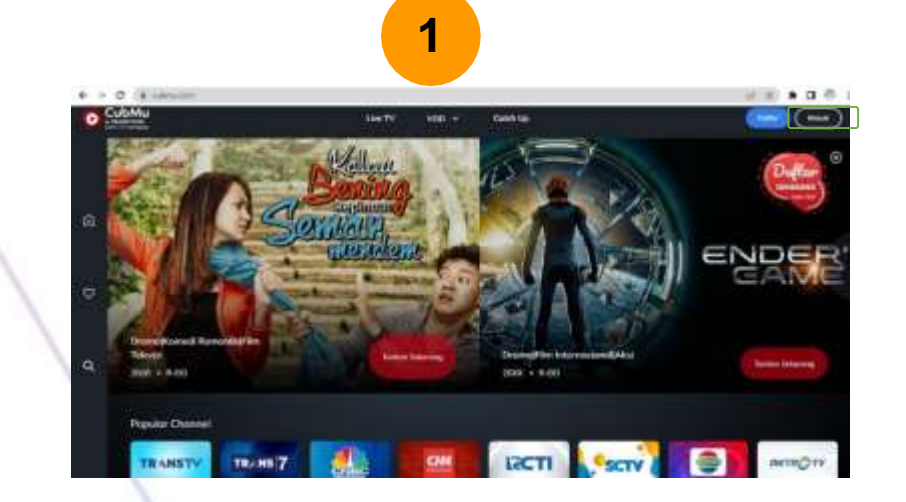

Masuk ke halaman <u>cubmu.com,</u> kemudian klik **Masuk** 

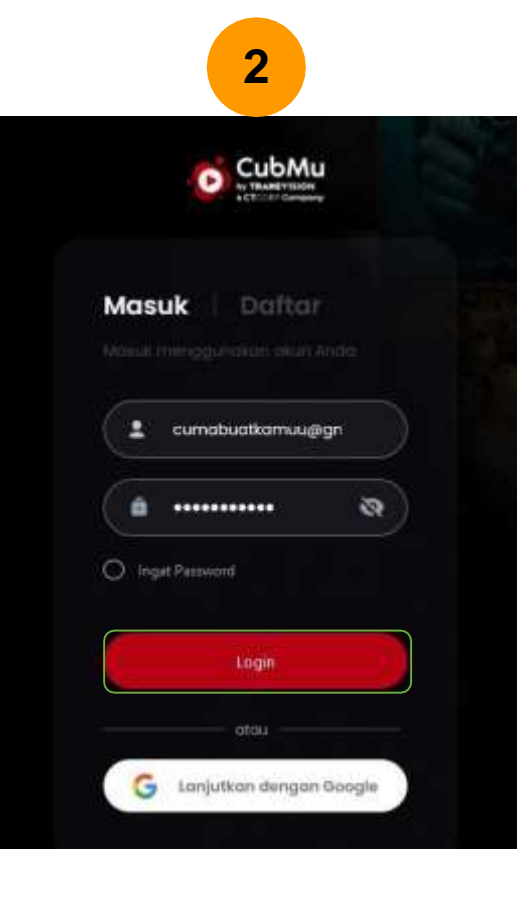

Input Email/Nomor Telepon dan Password yang sudah didaftarkan, kemudian klik **Login** 

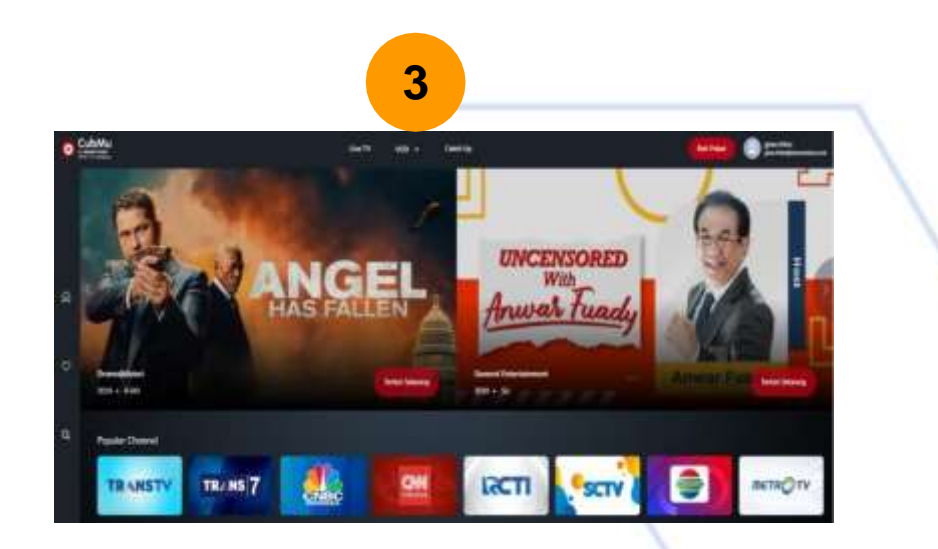

Berhasil masuk aplikasi dan langsung ke menu **Home** 

# 1. PEMBELIAN PAKET CUBMU HANYA BISA DI www.cubmu.com

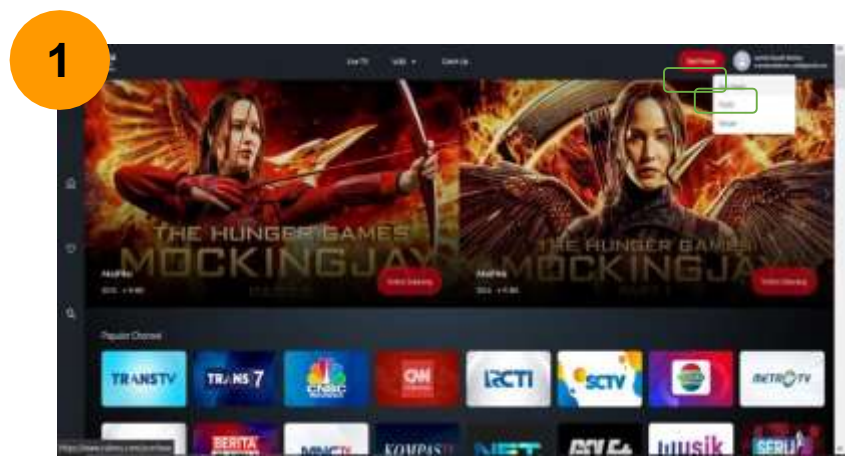

Klik Button/Menu Beli Paket

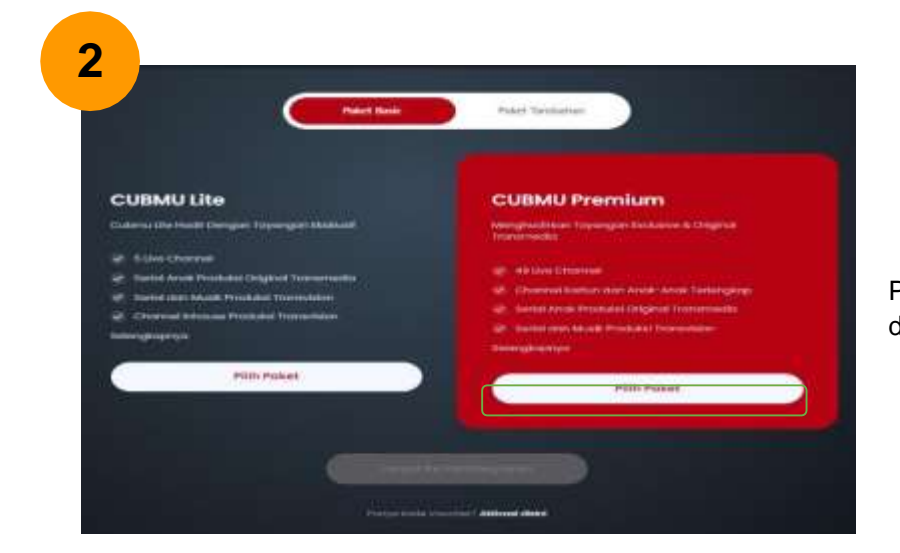

Pilih Paket yang diinginkan dengan mengklik **Pilih Paket** 

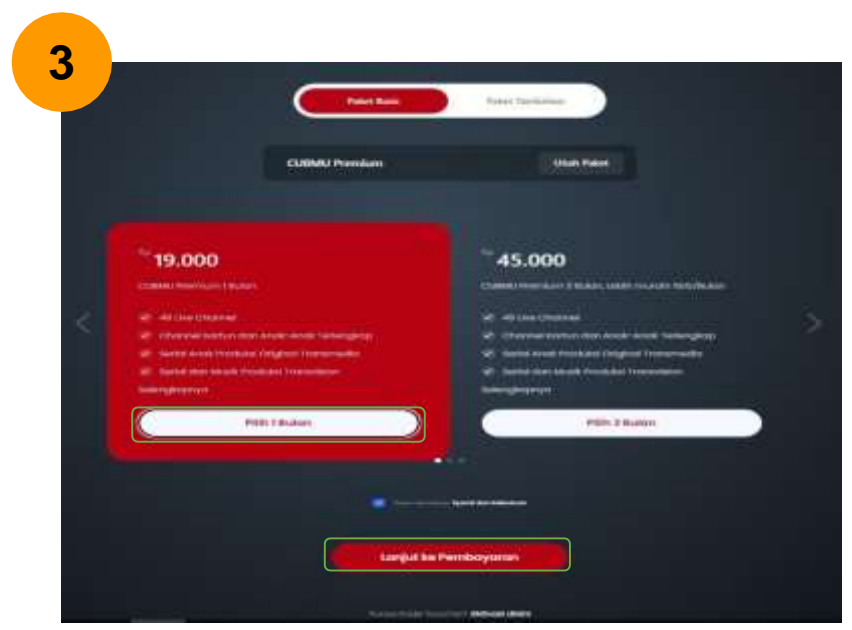

Pilih **Durasi** yang diinginkan kemudian Klik **Lanjut ke Pembayaran** 

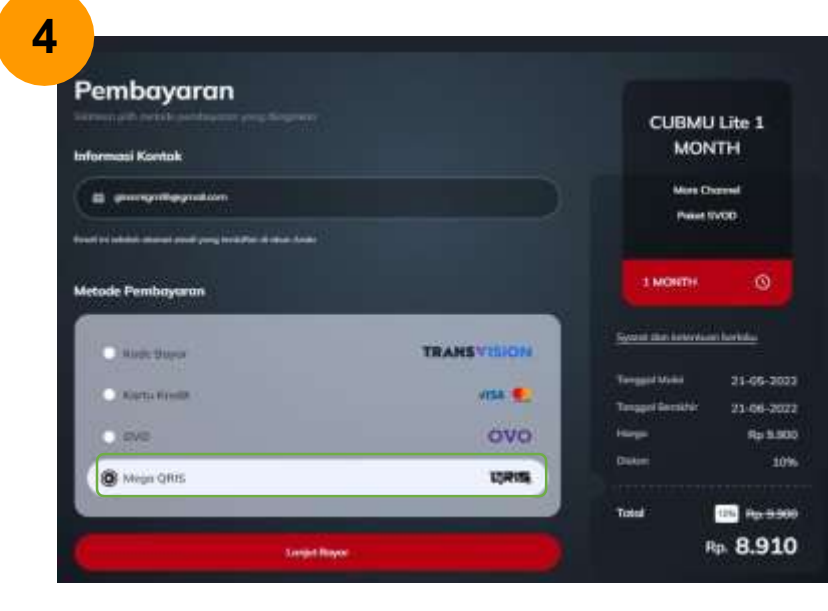

#### Pilih metode pembayaran **Mega** QRIS untuk mendapatkan diskon 10%

\*Pembayaran dengan Mega QRIS hanya berlaku untuk transaksi diatas Rp.10.000

# 3. PEMBAYARAN DENGAN ALLO BANK (Mega QRIS)

| K Pay with QRIS                                                                                                    | TRANSVISION CUBMU                |
|----------------------------------------------------------------------------------------------------|----------------------------------|
|                                                                                                    | CIE330521FG140552T8V000800086028 |
| QRIS<br>Calificant and patient and cale pelever 2011 app                                                                                               | Turbal (0.01.17.71               |
| Open you preferred QRIS supporting payment app.                                                                                                    | CUSTOMER DETAILS                 |
| Scent the QR code shown on your monitor.                                                                                                    | - New York                       |
|                                                                                                    | 100                              |
|                                                                                                    |                                  |
| 1                                                                                                    | a                                |
| Check your payment deads in the spa, then tay Pay.                                                                                                    |                                  |
| Electronic Electronic Konst                                                                                                    |                                  |
| terrer (at                                                                                                    |                                  |
| And IN White series have                                                                                                    |                                  |
|                                                                                                    |                                  |
| Pay with GRIS                                                                                                    | The ball of the Country of       |
|                                                                                                    | CHEIMONICSHIANTIWO0000000044     |
| Please such the following 2P with the companies your judgment.<br>OR Code is name unit Set they 21 2022 14 25.05 UNIT-0716 (Interland Interland Type). | Tana and the second second       |
|                                                                                                    |                                  |
| GPN                                                                                                    | CUSTOMER DETAILS                 |
| HANDY ISSUERTINGS AND A STREET                                                                                                    | 1771                             |
| 国家新聞を考慮回                                                                                                    | 100                              |
|                                                                                                    | Paral and                        |
| 6                                                                                                    |                                  |
|                                                                                                    | 4                                |
|                                                                                                    |                                  |
| EDIWER CONTRACT                                                                                                    |                                  |
| Disetse 12et Nace Mega<br>Vere satat, 1.0.21.5.2023                                                                                                    |                                  |
|                                                                                                    |                                  |
| Summing the local division of the                                                                                                    |                                  |
| Cannon Decision and the                                                                                                    |                                  |
|                                                                                                    |                                  |
|                                                                                                    |                                  |

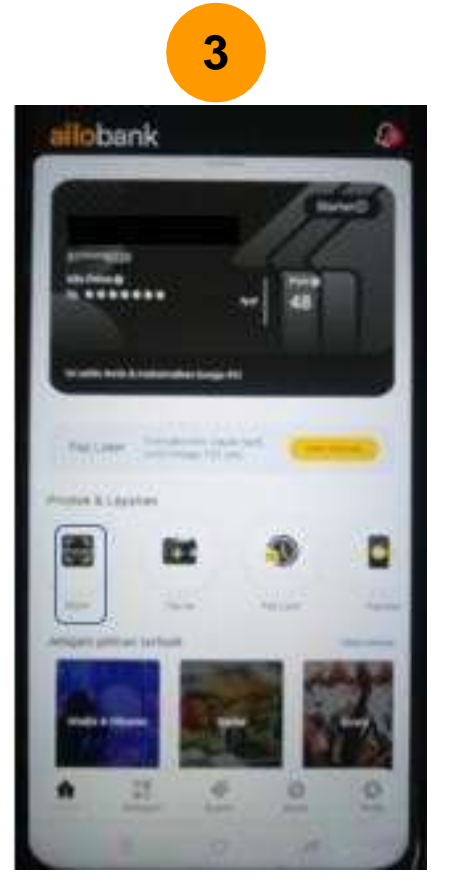

| BAYAR DENGA                                          | N QR CODE               |
|------------------------------------------------------|-------------------------|
| TRANSVISION C                                        |                         |
| Rp 17.100                                            |                         |
| Pakai Poin<br>10                                     |                         |
| to Pon hanya lina diparte di provi a<br>Bayar dengan | interna 1944 dahlar gen |
| Dompét Allo                                          |                         |
| Bay Later<br>Transition with Dayser tractif          | Carte                   |
|                                                      |                         |
| Total Perntanyaran                                   |                         |

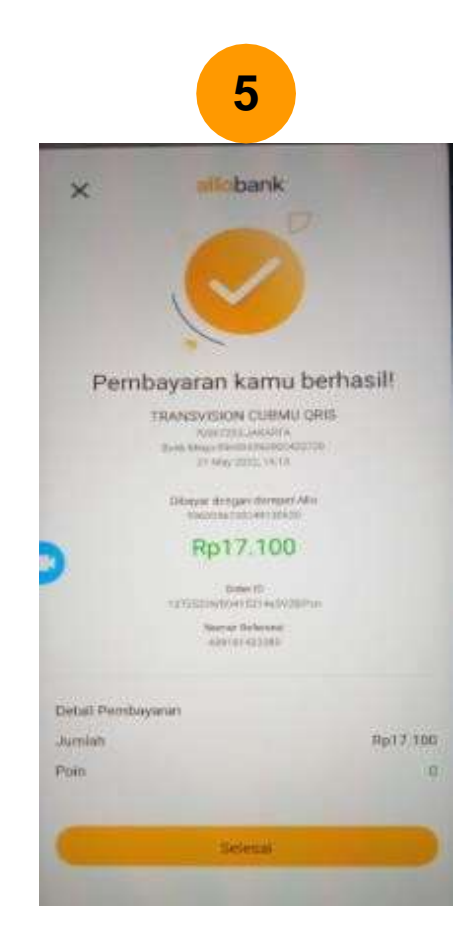

Penjelasan:

- 1. Pilih OTHER untuk pembayaran dengan Allo Bank
- 2. Klik Show QR
- 3. Scan menggunakan fitur Bayar pada aplikasi Allo Bank
- 4. Pilih **Dompet Allo** dan klik **Bayar**
- 5. Selamat "Pembayaran kamu berhasil"

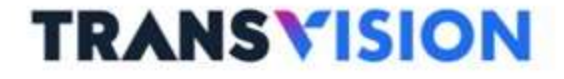

# **THANK YOU**

2022 - PT Indonusa Telemedia - Confidential & Proprietary, for Transvision internal use only